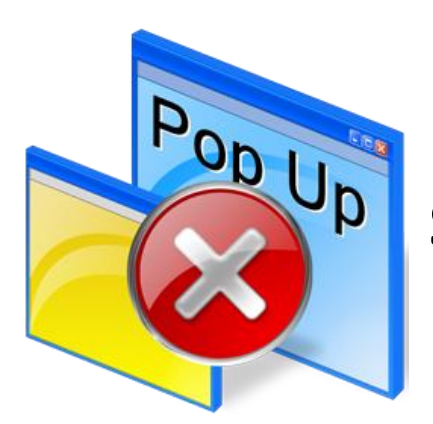

## **STEPS TO ALLOW POP-UPS**

**Allow Pop Ups on Your Computer**—Your computer may be blocking the system from working properly. If you allow pop-ups for the meeting, it should provide a smoother experience for you. Below we have included instructions for Chrome & Safari below. If you are using a different system, please google "How to disable pop-up blocker". *We discourage the use of internet explorer (IE) as the system does not run as smoothly in IE.* 

## Turn pop-ups on or off: CHROME

- 1. On your computer, open Chrome.
- 2. At the top right, click More <sup>1</sup> > Settings.
- 3. Under "Privacy and security," click Site settings.
- 4. Click Pop-ups and redirects.
- 5. At the top, turn the setting to Allowed or Blocked.

## Turn Off Pop-Up Blockers: SAFARI

- 1. Open Safari.
- 2. Click **Safari > Preferences**.
- 3. In the pop-up window that opens, click the **Security** icon along the top.
- 4. Make sure the "Block pop-up windows" selection is not checked.
- 5. Close the Security pop-up window.

**Note:** After disabling the pop-up blocker, you may need to refresh the page.

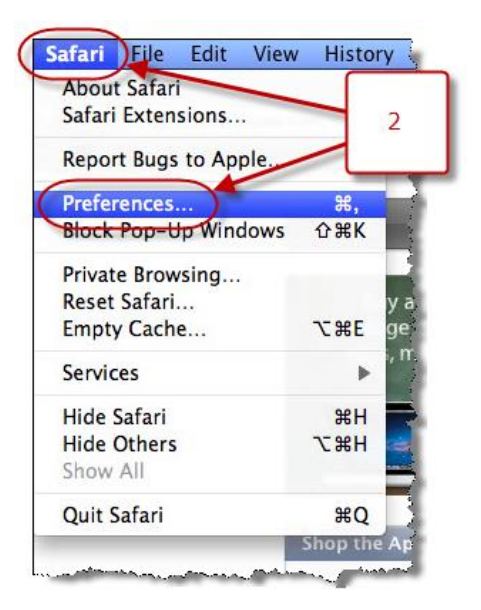